## **Updates to SAM Database**

## https://sam.gov/content/home

Start a search by selecting "search" as shown below.

| < → C @  | C A https://sam.gov/content/home?api_key=ROEXk2SBBROUbVQ4L38wSJsGEvZ3oWtLxva9h0zV                                                                                                    | 습                                                                             | © 7 III ≡            |
|----------|----------------------------------------------------------------------------------------------------|-------------------------------------------------------------------------------|----------------------|
|          | Home Search ata Services Help                                                                                                    | E Sign In                                                                     | (                    |
|          | SAM.GOV*                                                                                                    | Official U.S. Government Website<br>100% Free                                 |                      |
|          | The Official U.S. Government System for:         Contract Opportunities       Assistance Listings         (was tok gov)       (was charact Data         Contract Data       Entity Information         (Reports ONLY from fpds.gov)       Entity Registrations, Diaster Res         Wage Determinations       Registry, citrly UEI and Ecclusion         (was vidol.gov)       Entity Reporting         Federal Hierarchy       SCR and Bio-Preferred Reporting         Departments and Subliers | Normse<br>ns<br>s<br>s<br>s<br>s<br>s<br>s<br>s<br>s<br>s<br>s<br>s<br>s<br>s |                      |
|          | Already know what you want to find?                                                                                                    |                                                                               |                      |
| ा हे प्र | 2 🚍 😵 🍇 🍓 🍪 🗞 🕝 🗵 🛤                                                                                                    | חמיפ עעפטנוטווס מטטער סאוא.צטיי                                               | 10:15 AM<br>11/5/202 |

To start your search, click on "+" by "Select Domain" as shown below.

| ← → C @ | 🛇 👌 https:// <b>sam.gov/</b> search/Tindex=_all&pageSze=25&page=1&sort=-modifiedDate&sifm[status][is_active]=true | \$ © 4 III   | =    |
|---------|----------------------------------------------------------------------------------------------------|--------------|------|
|         | SAM.GOV*                                                                                                    | E Sign In    |      |
|         | Home Search Data Bank Data Services Help                                                                          |              |      |
|         | Search e.g. 16661N020Q02 Q                                                                                        |              |      |
|         | Select Domain<br>All Domains + Select Criteria                                                                    |              |      |
|         | Filter By Choose your filters and run your report to begin.                                                       |              |      |
|         | Keywords                                                                                                    |              |      |
|         | Federal Organizations                                                                                             |              | l    |
|         | Enter Code or Name 🔍 💬<br>Status                                                                                  |              |      |
|         | Active     Inactive                                                                                               |              |      |
|         | Reset 🔿                                                                                                    |              |      |
|         |                                                                                                    |              |      |
| 🛢 २ O 🖽 | 🕐 🚍 🗉 🍇 🍇 ڬ 🗞 🙆 🗷 🗃                                                                                               | 10:3<br>11/1 | 1 AM |

Next, you will select "Entity Information" as shown below.

| ← → C @ | ○ A https://sumgov/search/finder=_sil&pugeSize=25&puge=1&sort=-modifiedDate&ufm[status][s_setive]=true | ☆ ♡       | ± lin ≡  |
|---------|----------------------------------------------------------------------------------------------------|-----------|----------|
| 3       | SAM.GOV*                                                                                               | E Sign In |          |
|         | Home Search Data Bank Data Services Help                                                               |           |          |
|         | Search e.g. 16566N022Q02 Q                                                                             |           |          |
|         | Select Domain All Domains   Select Criteria                                                            |           |          |
|         | All Domains                                                                                            |           | - 1      |
|         | Contract Opportunities Assistance Listings                                                             |           | - 1      |
|         | Entity Information                                                                                     |           | - 1      |
|         | Federal Hierarchy<br>Ware Determinations                                                               |           |          |
|         |                                                                                                    |           |          |
|         | Filter By -                                                                                            |           |          |
|         | Keywords                                                                                               |           |          |
|         |                                                                                                    |           |          |
|         | Federal Organizations                                                                                  |           |          |
|         | Enter Code or Name                                                                                     |           |          |
| = 2 0 H |                                                                                                    |           | 10:23 AM |

After you select "Entity Information" you will see a red box appear, asking you to sign in. You do not need to do this.

| ← → C @                 | 0 🗄 https:// <b>sun.gov</b> /hearch/findes=ellaort=-relevance8page=18page5ce=258utm[statua][is_uctive]=true                             | ☆         | © * II\ ≡               |
|-------------------------|----------------------------------------------------------------------------------------------------|-----------|-------------------------|
|                         | L.SAM.GOV*                                                                                                    | 🕑 Sign In |                         |
|                         | Home Search Data Bank Data Services Help                                                                                                |           |                         |
|                         | Search e.g. 1606N020Q02 Q                                                                                                    |           |                         |
|                         | Please Sign In: You must sign in to your SAM.gov account to search Entity Registrations, the Disaster Response Registry, or Entity UEL. |           | Do not sign in.         |
|                         | Select Contain<br>Entity Information                                                                                                    |           |                         |
|                         | Entity Registrations                                                                                                    |           |                         |
|                         | Disaster Response Registry                                                                                                    |           |                         |
|                         | Entity UEI (Not Registered)                                                                                                    |           |                         |
|                         | Exclusions                                                                                                    |           |                         |
|                         | Filter By 😑                                                                                                    |           |                         |
| ा २ <b>०</b> म <b>(</b> | Keywords                                                                                                    |           | 10:25 AM<br>11:/\$/2021 |

To bypass signing in, select "Exclusions" as shown below.

| < → C @            | ○ 👌 https://sam.gov/search/lindes=el8sort=-relevance&page=18pageSize=258s/m[status][s_active]=true                                                                                                    | ☆         | © ¥ III\ ≡            |
|--------------------|----------------------------------------------------------------------------------------------------|-----------|-----------------------|
|                    | Home Search Data Bank Data Services Help                                                                                                    | E Sign In | ^                     |
|                    | Search e.g. 1606N020Q02 Q                                                                                                    |           |                       |
|                    | Please Sign In: You must sign in to your SAM.gov account to search Entity Registrations, the Disaster Response Registry, or Entity UE.         Sign In           Select Domain Entity Information         +         ←         Select Criteria |           |                       |
|                    | All Entity Information Entity Registrations                                                                                                    |           |                       |
|                    | Disaster Response Registry Entity UEI (Not Registered) Exclusions                                                                                                    |           |                       |
|                    | Filter By                                                                                                    |           |                       |
| javascriptvoid(0); | Keywords                                                                                                    |           | 10:26 AM<br>11/5/2021 |

Select "Excluded Individual" to open the dropdown menu which will allow you to enter your applicant and/or employee information. Then, select the green box that says "Add Individual."

| < → C @          | A https://sam.gov/search/?index=ex&sort=-relevance&pag | ge=1&pageSize=25&sfm[status][is_active]=true | ŵ | © ± ln ≡              |
|------------------|--------------------------------------------------------|----------------------------------------------|---|-----------------------|
|                  | Disaster Response Registry                             |                                              |   | ^                     |
|                  | Entity UEI (Not Registered)                            |                                              |   |                       |
|                  | Exclusions                                             |                                              |   |                       |
|                  | Filter By                                              |                                              |   |                       |
|                  | Keywords                                               |                                              |   |                       |
|                  | Classification ~                                       |                                              |   |                       |
|                  | Excluded Individual                                    |                                              |   |                       |
|                  | First Name                                             |                                              |   |                       |
|                  | Erin                                                   | Enter first & last name & social             |   |                       |
|                  | Middle Name                                            |                                              |   |                       |
|                  | Last Name                                              | security number if available.                |   |                       |
|                  | Davis                                                  |                                              |   |                       |
|                  | SSN / TIN                                              |                                              |   |                       |
|                  |                                                        |                                              |   |                       |
|                  | Add Individual                                         |                                              |   |                       |
| <b>= 2 0 声 (</b> |                                                        |                                              |   | 10:37 AM<br>11/5/2021 |

The search results are shown below.

| Home Search Data Bank D                                                                                                    | ata Services Help                         |                                                                                                    |                                                   |                                                             |
|----------------------------------------------------------------------------------------------------|-------------------------------------------|----------------------------------------------------------------------------------------------------|---------------------------------------------------|-------------------------------------------------------------|
| Search e.g. 1606N020002                                                                                                    | Q                                         |                                                                                                    |                                                   |                                                             |
| oran city - city - city |                                           |                                                                                                    |                                                   |                                                             |
| Select Domain<br>Entity Information                                                                                                    | +                                         | No matches found                                                                                                | This i                                            | <mark>s the search result</mark>                            |
| All Entity Information                                                                                                    | 9                                         | We couldn't find a match for your search criteria.<br>Please try another search or go back to previous results. | show                                              | the name of the                                             |
| Entity Registrations                                                                                                    |                                           | Go Back                                                                                                    | indivi                                            | dual vou searched                                           |
| Disaster Response Registry                                                                                                    |                                           |                                                                                                    | voun                                              | ust scroll down t                                           |
| Entity UEI (Not Registered)                                                                                                    |                                           |                                                                                                    | you h                                             | ich is shown in th                                          |
| Exclusions                                                                                                    |                                           |                                                                                                    | it, wr                                            | ich is snown in th                                          |
| Filter By                                                                                                    | -                                         |                                                                                                    | next                                              | screen shot.                                                |
|                                                                                                    |                                           |                                                                                                    |                                                   |                                                             |
| Keywords                                                                                                    |                                           |                                                                                                    |                                                   |                                                             |
| Classification                                                                                                    |                                           |                                                                                                    |                                                   |                                                             |
| Excluded Individual                                                                                                    | ^                                         |                                                                                                    |                                                   |                                                             |
|                                                                                                    |                                           |                                                                                                    |                                                   |                                                             |
| First Name                                                                                                    |                                           |                                                                                                    |                                                   |                                                             |
| First Name                                                                                                    | n 👩 👌 🖬                                   | simplatus[]p_uclive] = trueBalm(enducler/CassificationIndo/ducWrysger                                           | 12ndvidua1202041Mamed = David SchriftendusionCl   | 1638 A<br>1132 3<br>Waltantoen ☆ © 날 네 =                    |
| First Name                                                                                                    | atorireivarodipuje-16gage5ke=25k          | stmjtstatuffs, activejt i tru-tiofmjendusion (tassificationfind) (dusWingper                                    | 15ndvidua1993(setName) = DaveConfreeductorC       | iesan<br>11.vzxi<br>santontore: ☆ © ± in =                  |
| First Name                                                                                                    | Acurt-retevent Apage 1 Spagefore 2.26     | ahn (tastad) (tuating) e tuation (tasti Kaki on Individual Wrigegee                                             | ∭nchridud∰000000 Nannej = Dwysi &cifnjes dusion C | teste<br>Travar<br>softanteen Ω © ± In Ξ                    |
| First Name                                                                                                    | dourt - relevance/spage= 1 SpageSol = 256 |                                                                                                    | 1gndvidua1g21gaatNamel = DwaitZafnjeedudor Cl     | testi<br>11.5730<br>n 2 m 2 m 2 m 2 m 2 m 2 m 2 m 2 m 2 m 2 |
| First Name                                                                                                    |                                           | strigtstudijg_usdvg); truetotnjevdujevrta satisationindivdustWrapper                                            | 1]mdvldu#]97]tatNamd - Dvvt&stmlendudorC          | testa<br>11/2023<br>selfration: ☆ © Ł In E                  |
| First Name                                                                                                    |                                           | shrijtstuutjis, activej - tru-Rishrijeed usion (Tassification IndividualWingoer                                 | 15ndvidua1999(setName) = Davečkolm(setdualovC     | testa<br>11530<br>estration: Ω                              |

Complete two screenshots of the search result for the employee record. Notice, the first screenshot includes the search results and the second screenshot includes the name of the applicant/employee. Both screenshots include the time and date the search was completed (bottom right), and the website that was used (top middle).